## 嘉義縣 110 學年度第1 學期公私立幼兒園園長 線上會議會議室(Bigbluebotton)使用說明

110.8.20

## 一、打開 Chrome 瀏覽器,在網址列輸入會議網址如下(三場次均相同)

https://bbb13.cyc.edu.tw/b/ykc-hl1-qyu-qvz

| <b>BigBlueButton</b>                                                  |                           | 童錄 註冊                       |
|-----------------------------------------------------------------------|---------------------------|-----------------------------|
| <sup>您已被邀請加入</sup><br>110學年度第1學期公私了<br><sup>意</sup> 嘉義縣敦位學習計畫辦公室(主持人) | 7 (力兒園園長線<br>請輸入"服務單位和姓名" | 上會議<br><u><sup>加入</sup></u> |
| 會議錄影                                                                  | ž                         | R. Q                        |

二、出現上述頁面後,請在欄位中填入服務單位和姓名 (為方便確認,勿只輸入 名字)。

| 您已<br>1 - | <sup>‱‱</sup>     | 小私立幼母周周長線上              | 金镁         |
|-----------|-------------------|-------------------------|------------|
| ±.,       | 10字十戊为1字約         |                         | 日祝         |
| 嘉         | 嘉義縣數位學習計畫辦公室(主持人) | 會議還沒有開始。<br>會議開始後您將自動進入 | $\bigcirc$ |
|           |                   |                         |            |

◎測試登錄看到以上此畫面表示會議尚未開始

| 1.8      | 〈 聊天篇                                                                                                    | C2。 100岁年度常期登录台站近时期用度上台篇 ( ④                                                                                    |        |
|----------|----------------------------------------------------------------------------------------------------|----------------------------------------------------------------------------------------------------|--------|
| #2<br>#2 | Welcome to 110要年度第1要期公私立幼兒園要長線上會<br>講:                                                                          |                                                                                                    |        |
| 🗋 x##E   | For help on using BigBlueButton see these (short) <u>tutorial</u><br><u>uideoi</u> .                            | > 嘉義縣教育網路視訊會議服務系統                                                                                               | A      |
| RP (2)   | To join the audio bridge click the phone button. Use a<br>headset to avoid causing background noise for others. |                                                                                                    | Chi de |
| -        | This server is running BigBhueButton.                                                                           |                                                                                                    | 4      |
|          |                                                                                                    |                                                                                                    | - 華    |
|          |                                                                                                    | 2022<br>Nata<br>2023                                                                                            | Ŕ      |
|          |                                                                                                    |                                                                                                    | 國      |
|          |                                                                                                    |                                                                                                    | L      |
|          |                                                                                                    |                                                                                                    | 并      |
|          |                                                                                                    |                                                                                                    | В      |
|          |                                                                                                    |                                                                                                    | 73     |
|          |                                                                                                    | the second second second second second second second second second second second second second second second se | E      |
|          |                                                                                                    |                                                                                                    | 星      |
|          |                                                                                                    | 生 生                                                                                                    | 期      |
|          |                                                                                                    |                                                                                                    |        |
|          |                                                                                                    |                                                                                                    |        |
|          |                                                                                                    |                                                                                                    | 网络林里   |
|          |                                                                                                    |                                                                                                    | 新嘉昇    |
|          | 1022.07.07.2 D                                                                                                  | (%) (ø)                                                                                                    | (      |
|          |                                                                                                    |                                                                                                    |        |

<u>◎登錄看到以上畫面表示登入會議室成功</u>

三、會議測試、報到與正式會議時間

| 日期/時間      | 會議名稱      | 上線報到時間      | 會議網址                      |
|------------|-----------|-------------|---------------------------|
| 110年8月26日下 | 1.公私立幼兒園共 | 8月26日       | https://bbb13.cyc.edu.tw/ |
| 午1時30分至3時  | 同線上宣講     | 13:00-13:30 | <u>b/ykc-hl1-qyu-qvz</u>  |
| 30 分       |           |             |                           |
| 110年8月30日上 | 2.公立幼兒園線上 | 8月30日       |                           |
| 午8時30分至11時 | 會議        | 08:30-09:00 |                           |
| 30 分       |           |             |                           |
| 110年8月30日下 | 3.私立幼兒園線上 | 8月30日       |                           |
| 午1時至4時     | 會議        | 13:00-13:30 |                           |

## 四、請點選麥克風加入(會議前請先確認視訊鏡頭與麥克風、收音等可用狀況)

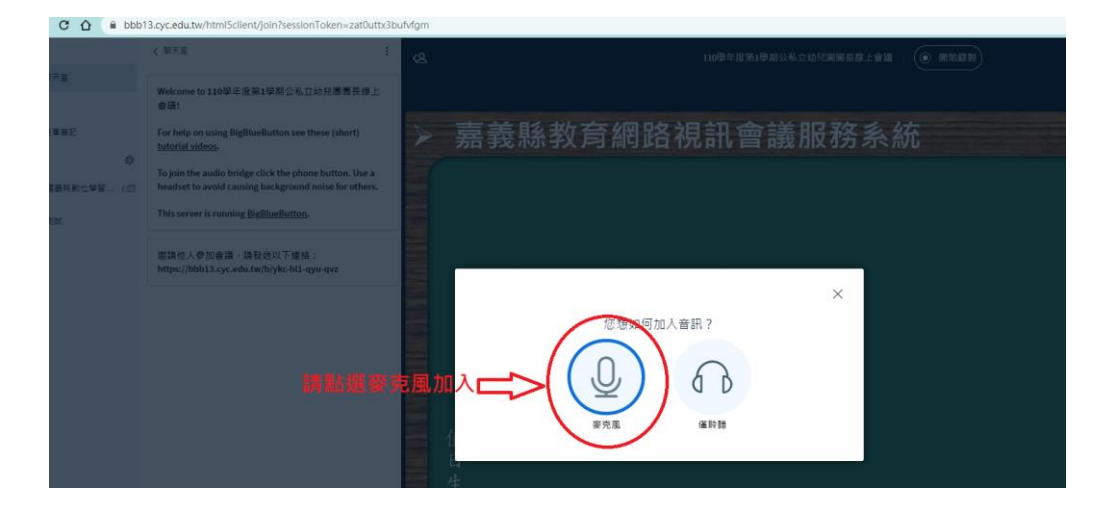

五、會議室頁面主要功能(進入會議室後除有需發言或討論,請勿打開麥克風, 以免影響會議寧靜品質)

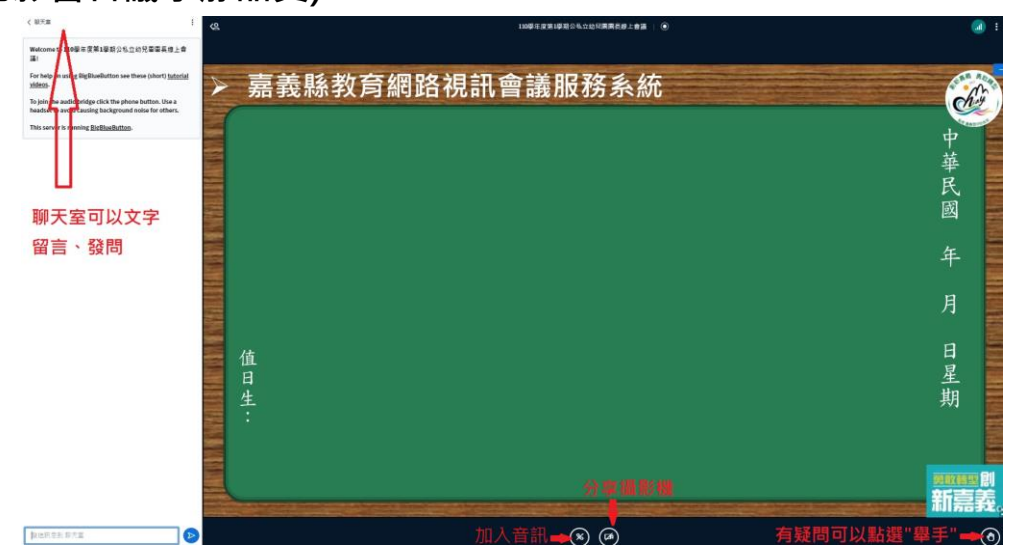